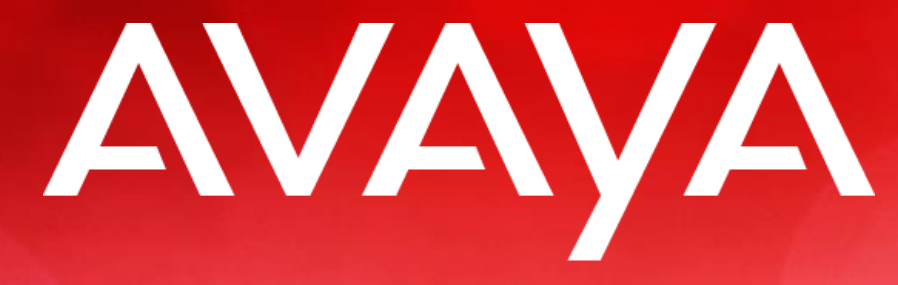

## The Power of We<sup>™</sup>

# Proceso para Certificación APSS

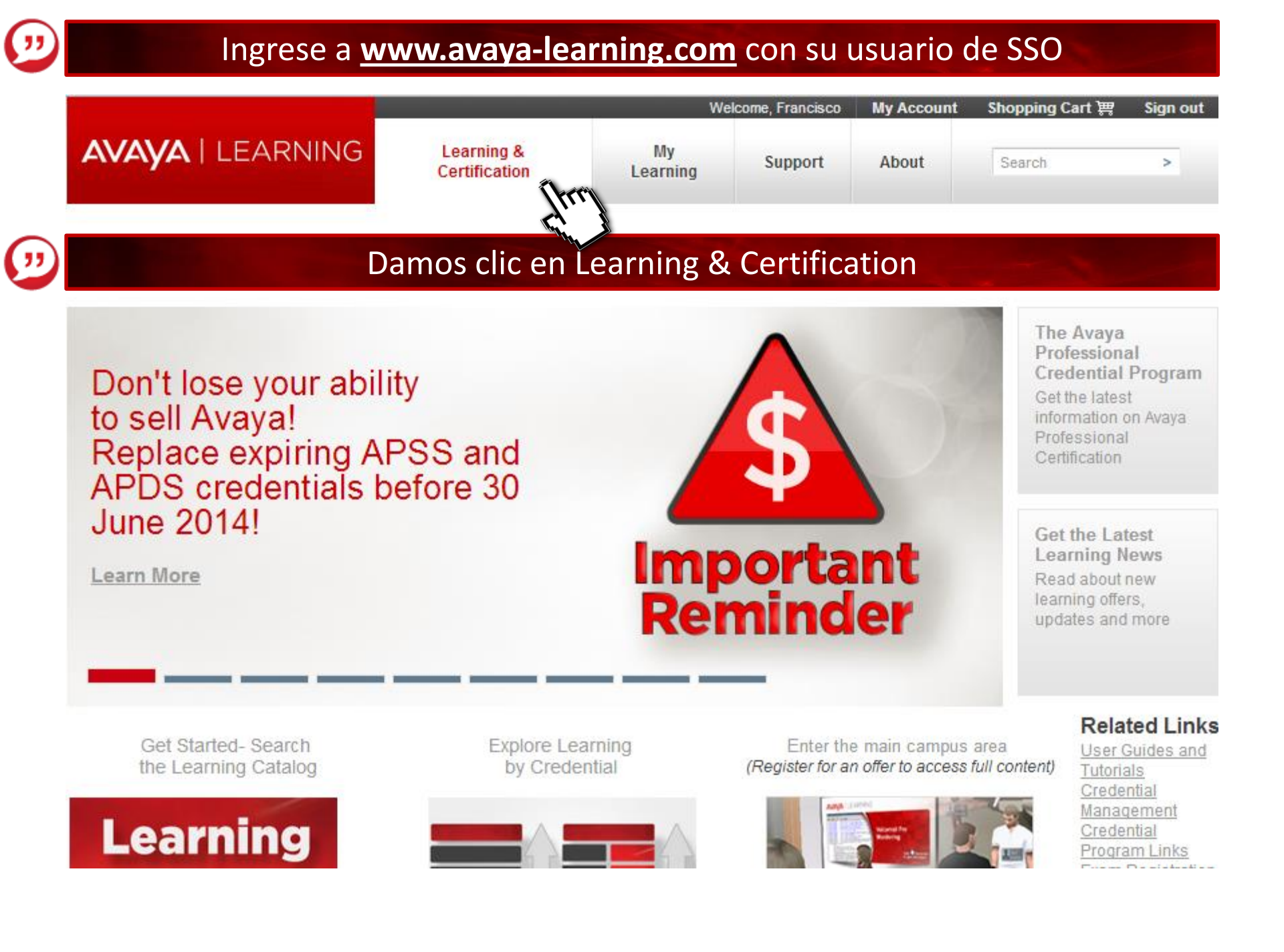

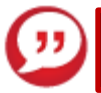

## Seleccionamos APSS-SME Communications

|                  |                             | We             | lcome, Francisco | My Account | Shopping Cart 🛒 | Sign out |
|------------------|-----------------------------|----------------|------------------|------------|-----------------|----------|
| AVAYA   LEARNING | Learning &<br>Certification | My<br>Learning | Support          | About      | Search          | >        |

### Avaya Learning and Certification | Catalog Search

| Catalog Search     | > | Search by Cu        | Irriculum or Credential Map                            |   |
|--------------------|---|---------------------|--------------------------------------------------------|---|
|                    |   | Curriculum          | Select one                                             | • |
| Credential Program | > | / Credential        | Application Enablement Services                        |   |
|                    |   | Or search by        | APSS - Avaya Aura® Application Server 5300             |   |
|                    |   |                     | APSS - Avaya Contact Center Solutions for IP Office    |   |
| ALF Flogram        |   | Course              | APSS - Avaya Networking                                |   |
|                    |   | Code                | APSS - Avaya Scopia Solution                           |   |
| Home               | > | Or search by        | APSS - CC                                              |   |
| nome               |   | <u>or couron bj</u> | APSS - SME Communications                              |   |
|                    |   | Title               | APSS - Unified Communications                          |   |
|                    |   |                     | ASPS - Avaya Aura® Collaboration Sronment              |   |
|                    |   | Description         | ASPS - Avaya Aura® Presence Services                   |   |
|                    |   |                     | ASPS - Avaya B5800 Branch Gateway (retiring soon)      |   |
|                    |   | Objectives          | ASPS - Avaya Call Management System                    |   |
|                    |   |                     | ASPS - Avaya Contact Center Control Manager            |   |
|                    |   | Select a date       | ASPS - Avaya Hospitality Messaging Server 400          |   |
|                    |   | <b>F</b>            | ASPS - Avaya Identity Engines                          |   |
|                    |   | From this           | ASPS - Avaya IP Office Contact Center                  |   |
|                    |   | Date                | ASPS - Avaya Message Networking                        |   |
|                    |   | To this             | ASPS - Avaya Modular Messaging with Microsoft Exchange |   |
|                    |   | Date                | ASPS - Avaya one-X® Speech                             |   |
|                    |   | Location            | ASPS - Avaya Proactive Contact                         |   |
|                    |   | 200dion 1           |                                                        |   |

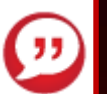

### Seleccionamos <u>2S000100</u> Small and MidMarket Communications - IP Office Overview and Core <u>Components</u> y <u>2S00010A</u> Small and MidMarket Communications Online Test

#### Avaya Learning and Certification

| Catalog Search     | > | APSS - SME Communications (APSS-1                                                                                                    | 000)                                                                                                    |                                                       |               |
|--------------------|---|----------------------------------------------------------------------------------------------------|----------------------------------------------------------------------------------------------------|-------------------------------------------------------|---------------|
| Credential Program | > | Notes<br>Map Navigation Guidelines                                                                                                    | an oveniew of the Small and MidMarket F                                                                                           | nternrise                                             |               |
| ALP Program        | > | Communications solutions while the learning activities in the L<br>most current, product specific content, that is not already addre<br>and knowledge sessions are bighty recommended and will pro- | earning Bytes and Knowledge Sessions :<br>essed in the courses. Both the courses an<br>enarce you to pass the associated Online 1 | folder provides<br>d the learning<br>Test required to | the<br>bytes  |
| Home               | > | this Credential.                                                                                                    | epare you to pass the associated online i                                                                                         | -correguired to                                       | , cam         |
|                    |   | If you are NEW to this credential, it is recommended that you co<br>listed:                                                                                                    | omplete all of the learning activities in the t                                                                                   | following order                                       | as            |
|                    |   | Courses     Learning Bytes and Knowledge Sessions     Online Tests                                                                                                    |                                                                                                    |                                                       |               |
|                    |   | Avaya Test Preparation and Foundational Knowledge<br>For optimal credential test/exam preparations please reference<br>"Program Information Links" on the Credential Landing Page.                  | e the "Test and Exam Preparation Guidelir                                                                                         | nes" posted un                                        | der the       |
|                    |   | To earn the APSS - SME Communications Credential                                                                                                    |                                                                                                    |                                                       |               |
|                    |   | Overview and Compliance Courses<br>                                                                                                    |                                                                                                    | Duration:<br>2.00 Hours                               | (Frri         |
|                    |   | <sup>30</sup> 2S000110 Small and MidMarket Communications -<br>Selling IP Office Learning Bytes                                                                                                    |                                                                                                    | Duration:<br>1.00 Hour                                |               |
|                    |   | 12000100 Anti-Bribery/Anti-Corruption (ABAC)<br>Compliance Training Module for Business Partners                                                                                                    |                                                                                                    | Duration:<br>N/A                                      |               |
|                    |   | Small and MidMarket Communications Selling Courses           Image: Selling Courses           Image: Selling IP Office Learning Bytes                                                               |                                                                                                    | Duration:<br>1.00 Hour                                | Ò             |
|                    |   | Emergency Services Access Enhancements in IP Office<br>Release 9.0                                                                                                    | Emergency Services Access<br>Enhancements in IP Office Release 9.0                                                                |                                                       |               |
|                    |   | Online Tests 2 <u>S00010A</u> Small and MidMarket Communications Online Test                                                                                                    |                                                                                                    | Duration:<br>1.00 Hour                                | in the second |
|                    |   | Enhancing Your Knowledge                                                                                                    |                                                                                                    |                                                       | 78            |
|                    |   | APSS - Avaya Contact Center Solutions for IP Office                                                                                                    | APSS - Avaya Contact Center Solutions                                                                                             |                                                       | the second    |
|                    |   | 🛄 🖤 🛛 <u>0Z000800</u> Avaya Sales Play Overview                                                                                                    |                                                                                                    | Duration:<br>N/A                                      | Ò.            |
|                    |   | AIPS Avaya IP Office Curriculum<br>ACSS SME Communications Curriculum                                                                                                    | AIPS Avaya IP Office Curriculum<br>ACSS SME Communications Curriculum                                                             | n                                                     |               |
|                    |   | Renewing Your Current Credential                                                                                                    |                                                                                                    |                                                       |               |
|                    |   | Renewing Your Credential - SMEC Learning Path                                                                                                    | Renewing Your Credential - SMEC<br>Learning Path                                                                                  |                                                       |               |

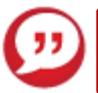

|                  |                             | We             | lcome, Francisco | My Account | Shopping Cart 🕎 Sign out |
|------------------|-----------------------------|----------------|------------------|------------|--------------------------|
| AVAYA   LEARNING | Learning &<br>Certification | My<br>Learning | Support          | About      | Search                   |

### Shopping Cart

| History   | > | Order  | #86633   |                                                                                                    |          |                                                  |               |          |                   |
|-----------|---|--------|----------|----------------------------------------------------------------------------------------------------|----------|--------------------------------------------------|---------------|----------|-------------------|
| View Cart | > | ld     | Action   | Offering                                                                                                | Session  | Enrollment                                       | List<br>Price | Discount | Extended<br>Price |
| Payment   | > | 223970 | 0 Remove | 2S00010O - Small and MidMarket Communications - I<br>Office Overview and Core Components<br>(On Demand) | P<br>N/A | Francisco<br>Isidro<br>Hernandez<br>(ID: 188586) | 0.00<br>MXN   | 0.0%     | 0.00 MXN          |
| Star 1    |   |        |          |                                                                                                    |          |                                                  | Order         | Subtotal | 0.00 MXN          |
|           |   |        |          |                                                                                                    |          |                                                  | Total         | u creuit | 0.00 MXN          |
|           |   |        |          |                                                                                                    |          |                                                  | Tax           | es/VATr  | not included      |

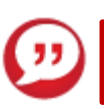

## Seleccionamos Payment

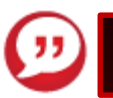

## Seleccionamos No Charge

|                  |                             |                | Welcome, Francisc | o My Acco | ount | Shopping Cart 🛒 | Sign out |
|------------------|-----------------------------|----------------|-------------------|-----------|------|-----------------|----------|
| AVAYA   LEARNING | Learning &<br>Certification | My<br>Learning | Support           | About     |      | Search          | >        |

#### Shopping Cart

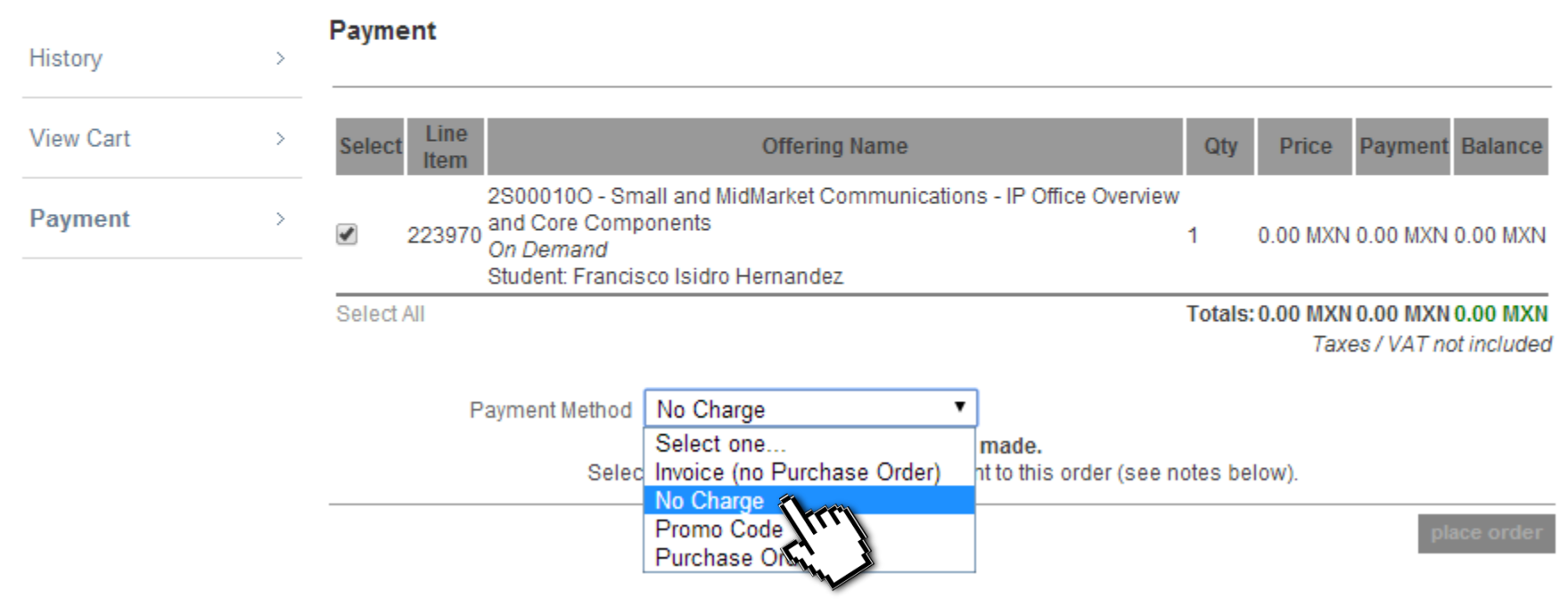

If you are located outside the United States, please select the "Purchase Order" payment method in the dropdown list. You will then be asked to upload your Purchase Order to complete your enrollment

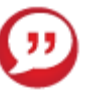

## Seleccionamos save payment

|                  |                             |                | Welcome, Francisco | My Acco | ount SI | hopping Cart 🛒 | Sign out |
|------------------|-----------------------------|----------------|--------------------|---------|---------|----------------|----------|
| AVAYA   LEARNING | Learning &<br>Certification | My<br>Learning | Support            | About   |         |                | >        |

#### Shopping Cart

| History                                                       | >                | Pay      | ment              |           |                      |           |                                           |     |     |         |                  |                         |                         |
|---------------------------------------------------------------|------------------|----------|-------------------|-----------|----------------------|-----------|-------------------------------------------|-----|-----|---------|------------------|-------------------------|-------------------------|
|                                                               |                  |          |                   |           | Payment              | i M       | lethod Details $	imes$                    | E   |     |         |                  |                         |                         |
| View Cart                                                     | >                | Sele     | ect L<br>It       | ine<br>em | No Charge            | e         |                                           | 1   | (   | Qty     | Price            | Payment                 | Balance                 |
| Payment                                                       | >                |          |                   |           |                      |           |                                           | iew | /   |         |                  |                         |                         |
|                                                               |                  | 4        | 223               | 3970      | Student<br>Name      | it 🛛      | Isidro Hernandez, Francisco 🔻             |     | 1   |         | 0.00 MXN         | 0.00 MXN                | 0.00 MXN                |
|                                                               |                  | Sele     | ect All           |           | Cur Bill<br>Address  | II (<br>S | eje5 norte 990, azcapotzalco, 02230(MX) 🔻 |     | То  | tals:   | 0.00 MXN<br>Taxe | 0.00 MXN<br>es / VAT no | 0.00 MXN<br>ot included |
|                                                               |                  |          |                   | Ρ         | Amount (in<br>MXN)   | n (       | 0.00                                      |     |     |         |                  |                         |                         |
|                                                               |                  |          |                   |           | Shipping (in<br>MXN) | n (       | 0.00                                      | e n | ote | s bel   | ow).             |                         |                         |
|                                                               |                  |          |                   |           | Cc Status            | 5         |                                           |     |     |         |                  | pl                      | ace order               |
| If you are located <u>outside</u><br>complete your enrollment | <u>the Unite</u> | ed State | <u>is</u> , pleas | se sele   |                      |           | cancel save payment                       | 111 |     | i to up | oload your l     | <sup>o</sup> urchase Or | der to                  |

If you are located within the United States, you may select "Purchase Order" or "Invoice (no Purchase Order)". This will depend on your Company's policy as to whether POs are required to support the invoicing process or not.

The remaining Doument Methods would be used towards a new approved ananonement with Augus Learning. You would reasive special instructions for another and normal

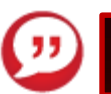

## Así se verá su pantalla

|                               |                                        |           |                             |                                   |                     | Welcome, Francisco | D My Acc | count Shopping (                | Cart 🐺 🛛 Sign out                     | Please wait |
|-------------------------------|----------------------------------------|-----------|-----------------------------|-----------------------------------|---------------------|--------------------|----------|---------------------------------|---------------------------------------|-------------|
| AV                            | AYA                                    | LE/       | ARNING                      | Learning &<br>Certification       | My<br>Learning      | Support            | About    |                                 | >                                     |             |
| Shoppi                        | ing Cart                               |           |                             |                                   |                     |                    |          |                                 |                                       |             |
| History                       |                                        |           | Payment                     |                                   |                     |                    | _        |                                 |                                       |             |
| View Carl                     | t                                      |           | Select Line                 | Saving Payme                      | ent                 |                    | ×        | Qty Price Pa                    | ayment Balance                        |             |
| Payment                       | t                                      |           | 22397                       | O Student Isidr                   | o Hernandez, Franc  | isco 🔻             | iew      | 1 0.00 MXN 0.0                  | 00 MXN 0.00 MXN                       |             |
|                               |                                        |           | Select All                  | Cur Bill eje5<br>Address          | norte 990, azcapot: | zalco, 02230(MX    | ) •      | Totals: 0.00 MXN 0.0<br>Taxes / | 00 MXN 0.00 MXN<br>/ VAT not included |             |
|                               |                                        |           |                             | P Amount (in 0.00<br>MXN)         |                     |                    |          |                                 |                                       |             |
|                               |                                        |           |                             | Shipping (in<br>MXN)<br>Cc Status |                     |                    | e no     | otes below).                    | place order                           |             |
| lf you are loo<br>complete yo | cated <u>outside</u><br>our enrollment | the Unite | <u>ed States</u> , please s |                                   | ca                  | ncel save payn     | nent     | iked to upload your Pure        | chase Order to                        |             |

If you are located within the United States, you may select "Purchase Order" or "Invoice (no Purchase Order)". This will depend on your Company's policy as to whether POs are required to support the invoicing process or not.

The remaining Doument Methods would be used towards a pre-encoded areasonant with Augus Learning. You would reasive rescale instructions for excellments and normant

|                  |                             |                | Welcome, Francisco | My Acco | ount | Shopping Cart 🛒 | Sign out |
|------------------|-----------------------------|----------------|--------------------|---------|------|-----------------|----------|
| AVAYA   LEARNING | Learning &<br>Certification | My<br>Learning | Support            | About   |      |                 | >        |

#### Shopping Cart

| History   | > | Payment             |                                                                          |                                                     |                                                |           |                |                          |                            |
|-----------|---|---------------------|--------------------------------------------------------------------------|-----------------------------------------------------|------------------------------------------------|-----------|----------------|--------------------------|----------------------------|
| View Cart | > | Select Line<br>Item |                                                                          | Offering Nan                                        |                                                | Qty       | Price          | Paymen                   | t Balance                  |
| Payment   | > | 29<br>ar<br>0<br>Si | S00010O - Smal<br>nd Core Compor<br><i>n Demand</i><br>tudent: Francisco | l and MidMarket Comm<br>nents<br>) Isidro Hernandez | unications - IP Office Overview                | 1 0       | 0.00 MXN       | 0.00 MXI                 | 1 0.00 MXN                 |
|           |   | Select All<br>Pay   | Place                                                                    | Order                                               | ×<br>se wait                                   | Totals: 0 | .00 MXN<br>Tax | 1 0.00 MXI<br>es / VAT r | N 0.00 MXN<br>not included |
|           |   | Transaction N       | r. Line Item                                                             | Payment Method                                      | Billing Address                                | Bille     | ed? A          | mount                    | Action                     |
|           |   | 211446              | 223970                                                                   | No Charge (#)                                       | eje5 norte 990<br>azcapotzalco, OO 02230<br>MX | Ν         | 0.00           | D MXN                    |                            |
|           |   |                     |                                                                          |                                                     | TOTAL                                          | SUBMITT   | ED: 0.00       | ) MXN                    |                            |

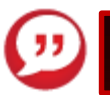

## Dar clic en Aceptar

|               | LE/ | ARNING                     | Mensaje de la página https://www.avaya-learning.com:<br>Are you sure you want to place the order? |                                                         |                                                |        |                   | ping Cart )              | 畀 Sign out<br>>             |
|---------------|-----|----------------------------|---------------------------------------------------------------------------------------------------|---------------------------------------------------------|------------------------------------------------|--------|-------------------|--------------------------|-----------------------------|
| Shopping Cart |     |                            |                                                                                                   |                                                         | Aceptar Trijencela                             |        |                   |                          |                             |
| History       | >   | Payment                    |                                                                                                   |                                                         |                                                |        |                   |                          |                             |
| View Cart     | >   | Select Line<br>Item        |                                                                                                   | Offering Na                                             | me                                             | Qty    | y Price           | e Payme                  | ent Balance                 |
| Payment       | >   | 23<br>223970 ar<br>0<br>St | S00010O - Sma<br>nd Core Comp<br><i>n Demand</i><br>tudent: Francis                               | all and MidMarket Comr<br>onents<br>co Isidro Hernandez | nunications - IP Office Overviev               | /<br>1 | 0.00 M)           | (N 0.00 M)               | KN 0.00 MXN                 |
|               |     | Select All                 |                                                                                                   |                                                         |                                                | Tota   | ls: 0.00 M)<br>Ta | XN 0.00 MX<br>axes / VA7 | XN 0.00 MXN<br>not included |
|               |     | Pay                        | ment Method                                                                                       | Select one                                              | •                                              |        |                   |                          |                             |
|               |     | Transaction N              | r. Line Iten                                                                                      | n Payment Method                                        | Billing Address                                |        | Billed?           | Amount                   | Action                      |
|               |     | 211446                     | 223970                                                                                            | No Charge (#)                                           | eje5 norte 990<br>azcapotzalco, OO 02230<br>MX | N      | 0                 | .00 MXN                  | Remove                      |
|               |     |                            |                                                                                                   |                                                         | TOTAL                                          | SUBI   | MITTED: 0         | 00 MXN                   |                             |

place order

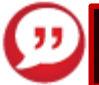

## Para presentar el examen dar clic en el enlace y listo!

|                  |                             | Wel            | come, Francisco | My Account | Shopping Cart 🐺 | Sign out |
|------------------|-----------------------------|----------------|-----------------|------------|-----------------|----------|
| AVAYA   LEARNING | Learning &<br>Certification | My<br>Learning | Support         | About      | Search          | >        |

#### My Learning | Current Courses

>

>

>

>

>

Click the course titles to launch your current courses or view additional details. Courses will open in a new window.

#### **Current Courses**

Current Courses

| Skillsoft Courses   |
|---------------------|
| Training Transcript |
| Catalog Search      |
| Home                |

| Showing 1 to 20 of | f 24                                                                           |                   |       | ▲ 1 ▼ 🕨  |
|--------------------|--------------------------------------------------------------------------------|-------------------|-------|----------|
| Course Code        | Course Title                                                                   | Enrollment Status | Start | Timezone |
| 2S00010O           | Small and MidMarket Communications - IP Office Overview<br>and Core Components | ENROLLED          |       |          |
| 2S000110           | Small and MidMarket Communications - Selling IP Office<br>Learning Bytes       | ENROLLED          |       |          |
| 2S00010O           | Small and MidMarket Communications - IP Office Overview<br>and Core Components | ENROLLED          |       |          |
| 2U00190A           | APSS Radvision Scopia Solution Online Test                                     | ENROLLED          |       |          |
| 2S00010A           | Small and MidMarke Communications Online Test                                  | ENROLLED          |       |          |
| 2U00147A           | APSS Unified Comments on Son Internet                                          | ENROLLED          |       |          |
| 2S00010A           | Small and MidMarket Communications Online Test                                 | ENROLLED          |       |          |
| 2S00010O           | Small and MidMarket Communications - IP Office Overview<br>and Core Components | ENROLLED          |       |          |
| 2S000110           | Small and MidMarket Communications - Selling IP Office<br>Learning Bytes       | ENROLLED          |       |          |
| 2S00010A           | Small and MidMarket Communications Online Test                                 | ENROLLED          |       |          |
| 2D00039O           | Selling Avaya Networking Solutions                                             | ENROLLED          |       |          |
| 000005W            | Calling ID Office                                                              |                   |       |          |

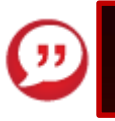

## Al finalizar es indispensable usar la tecla para Imprimir Pantalla y enviarla para respaldar su certificación en caso de error

|                                      | (Print) (Close |
|--------------------------------------|----------------|
| AVAYA I LEARNING                     | /              |
| Certificate of Completion awarded to |                |
| Francisco Isidro Hernandez           |                |
| for successfully completing          |                |
| Selling IP Office - Release 8.1      |                |
| Date                                 |                |
| 8/27/2012                            |                |
| 100                                  |                |

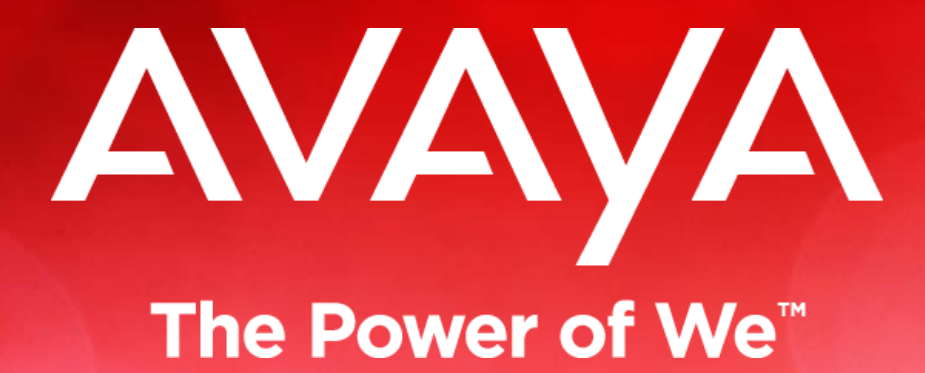